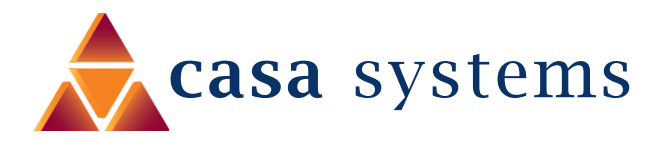

# Wireless Troubleshooting Guide NF18MESH

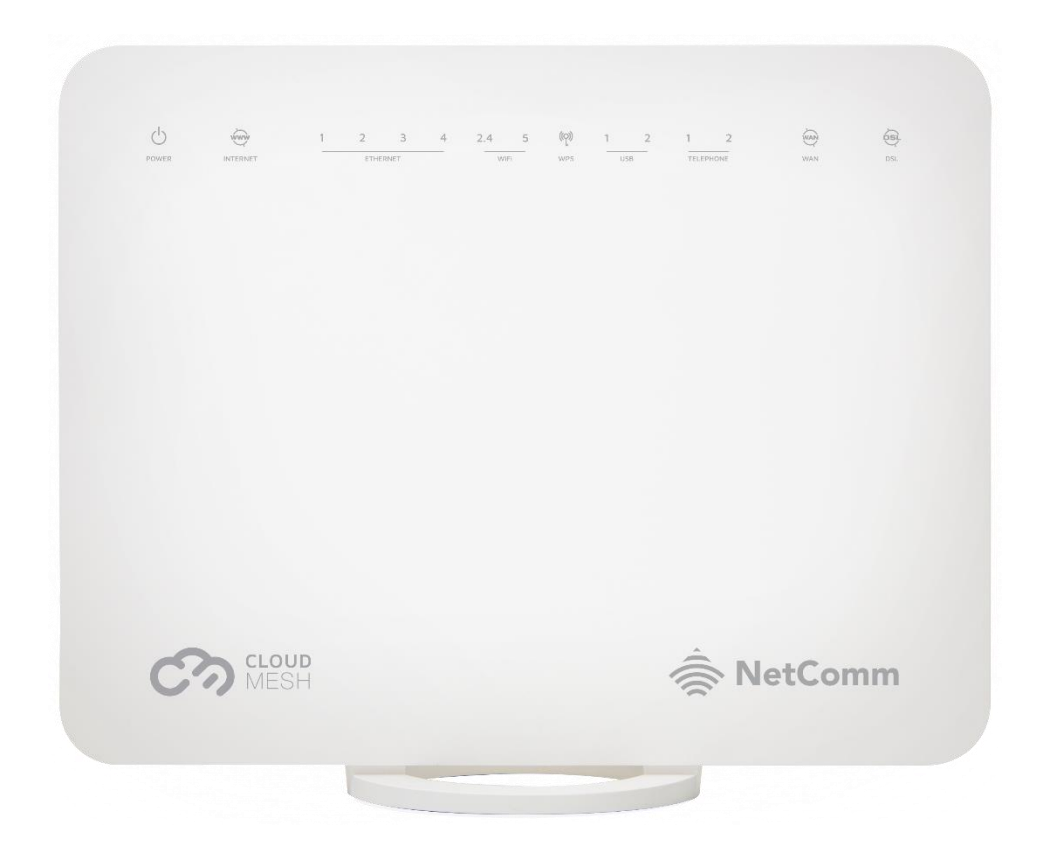

Doc No. FA01261

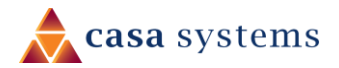

NF18MESH - Wireless Troubleshooting Guide FA01261 v1.0 23 June 2020

### Copyright

Copyright© 2020 Casa Systems, Inc. All rights reserved.

The information contained herein is proprietary to Casa Systems, Inc. No part of this document may be translated, transcribed, reproduced, in any form, or by any means without prior written consent of Casa Systems, Inc.

Trademarks and registered trademarks are the property of Casa Systems, Inc or their respective subsidiaries. Specifications are subject to change without notice. Images shown may vary slightly from the actual product.

Previous versions of this document may have been issued by NetComm Wireless Limited. NetComm Wireless Limited was acquired by Casa Systems Inc on 1 July 2019.

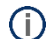

**Note** – This document is subject to change without notice.

## Document history

This document relates to the following product:

#### Casa Systems NF18MESH

| Ver. | Document description   | Date         |
|------|------------------------|--------------|
| v1.0 | First document release | 23 June 2020 |

Table i. – Document revision history

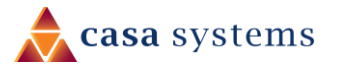

# Wireless Troubleshooting Guide

First, check whether your modem/router's Wi-Fi is turned ON or not. Check LED light status for 2.4 GHz and 5 GHz Wi-Fi.

If 2.4 GHz and 5 GHz Wi-Fi is turned OFF, it means that your Wi-Fi service is disabled.

| Ċ     | (and the second second | 1 | 2    | 3    | 4 | 2.4 | 5  | (P) | 1 | 2  | 1     | 2    | ( <sup>2</sup> ) | (a) |
|-------|----------------------------------------------------------------------------------------------------|---|------|------|---|-----|----|-----|---|----|-------|------|------------------|-----|
| POWER | INTERNET                                                                                                    |   | ETHE | RNET |   | W   | FI | WP5 | U | 58 | TELEP | HONE | WAN              | DSL |

### Login to Web User Interface

- 1 Connect a computer and modem using Ethernet (Yellow) cable.
- 2 Open a web browser (such as Internet Explorer, Google Chrome or Firefox), type following address into the address bar and press enter.

http://cloudmesh.net or http://192.168.20.1

Enter the following credentials:

Username: admin

Password: < The password printed on the back of the modem >

then click the **Login** button.

NOTE – Some Internet Service Providers use custom password. If login fails, contact your Internet Service Provider. Use your own password if it is changed.

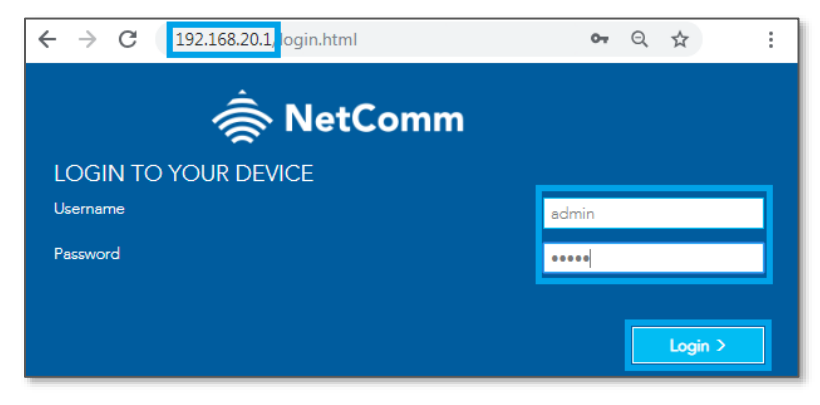

Login screen

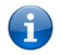

**Note** – If no authentication prompt is displayed or you see a request time out message, refer to "What if I cannot access Web User Interface guide" from FAQs section.

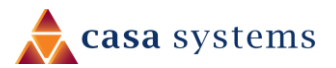

## WiFi 2.4GHz/WiFi 5GHz

The NF18MESH allows you to maintain separate wireless settings for both **2.4GHz** and **5GHz** wireless services.

Select the service you want to use (or both) and separately configure them:

| 🚖 NetComm           | QUICK TASKS SETUP PORT FC | DRWARDING RUN QUICK START        | WIZARD REBOOT ROUTER |
|---------------------|---------------------------|----------------------------------|----------------------|
| SUMMARY             |                           |                                  |                      |
|                     | Wireless                  | • 2.4 GHz ) 5 GHz                | ((•))                |
| ((•)) WIRELESS      | Main On Off               | Guest<br>○ On ● Off              |                      |
| PHONE               | Name:<br>NetComm 8386     | Name:<br>wl1_Guest1<br>Password: | -                    |
| PARENTAL<br>CONTROL | •••••                     | Apply/Save                       | More Settings        |
| CONTENT SHARING     | L                         |                                  |                      |
| Advanced            |                           |                                  |                      |

It is recommended to use Ethernet cable to connect to modem using Laptop/Computer to change Wi-Fi security key/password. It is also recommended to change default Wireless name and password.

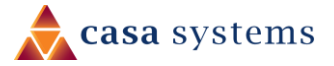

# Frequently Asked Questions

## I cannot see my Wi-Fi (Wireless network name/SSID)

1 Navigate to Wireless, select 2.4 GHz or 5 GHz.

Select Main On and press Apply/Save.

| 🚖 NetComm           | QUICK TASKS SETUP PO | RT FORWARDING RUN QUICK START | WIZARD REBOOT ROUTER |
|---------------------|----------------------|-------------------------------|----------------------|
| SUMMARY             |                      |                               |                      |
| INTERNET            | Wireless             | • 2.4 GHz ) 5 GHz             | ((•))                |
|                     | Main                 | Guest                         |                      |
| ((•)) WIRELESS      | • On 🔾 Off           | 🔿 On 🌘 Off                    |                      |
|                     | Name:                | Name:                         |                      |
| PHONE               | NetComm 8386         | wl1_Guest1                    |                      |
|                     | Password:            | Password:                     |                      |
| -                   | •••••                | ••••••                        |                      |
| PARENTAL<br>CONTROL |                      | Apply/Save                    | More Settings        |
| CONTENT SHARING     |                      |                               |                      |
| ADVANCED            |                      |                               |                      |

# A Wi-Fi client (Laptop/mobile/Pad) cannot connect to Wireless network

Case1 - MAC address is restricted: Ensure that the MAC Restrict Mode is Disabled.

Navigate to Advanced, click Wireless under Local Network, select MAC Filter and make sure that MAC Restrict Mode is Disabled.

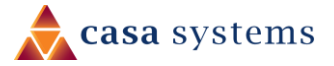

| 🚖 NetComm           | QUICK TASKS SETUP PORT     | FORWARDING RUN QUICK START WIZARD REBOOT ROUTER                                                  |
|---------------------|----------------------------|--------------------------------------------------------------------------------------------------|
| SUMMARY             |                            |                                                                                                  |
| INTERNET            | Wireless Advanced          | J Settings                                                                                       |
| ((•)) WIRELESS      | Local Network              | <ul> <li>Wireless Bridge</li> <li>MAC Filter</li> <li>Advanced</li> </ul> MAC Filter             |
| PHONE               | • LAN<br>• <u>Wireless</u> | • 2.4 GHz • 5 GHz                                                                                |
| PARENTAL<br>CONTROL |                            | Select SSID:     NetComm 0523       MAC Restrict Mode:     Disabled       MAC Address     Remove |
| CONTENT SHARING     |                            | Add                                                                                              |
| ADVANCED            |                            |                                                                                                  |

**Case2 – Stored old Wi-Fi password:** It may occur if the client device is storing old Wi-Fi password and it is not prompting for new password. In such case, a) the saved Wi-Fi network name and password should be removed, b) scan for the Wi-Fi network name and c) enter new password again. It is recommended to re-check the Wi-Fi security key/password from modem's web interface. Check **wireless setup guide** or **wireless security setup guide** for the instruction to check the Wi-Fi security key/password.

Please follow the below instructions to remove stored Wi-Fi network name/SSID and Wi-Fi security key/password from client devices. Please find the appropriate operating system listed below and follow the instructions.

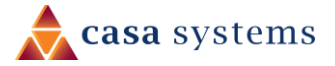

### Windows 7

1 Right Click the Wireless symbol on the bottom right of your screen and click "Open Network and Sharing Center".

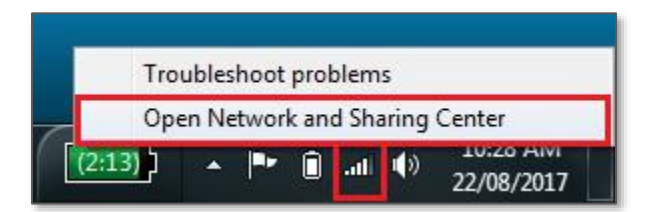

OR

Click on the **Start Menu**, and go to "**Control Panel**". Select View by: Category. Click "**View network status** and tasks" under "Network and Internet".

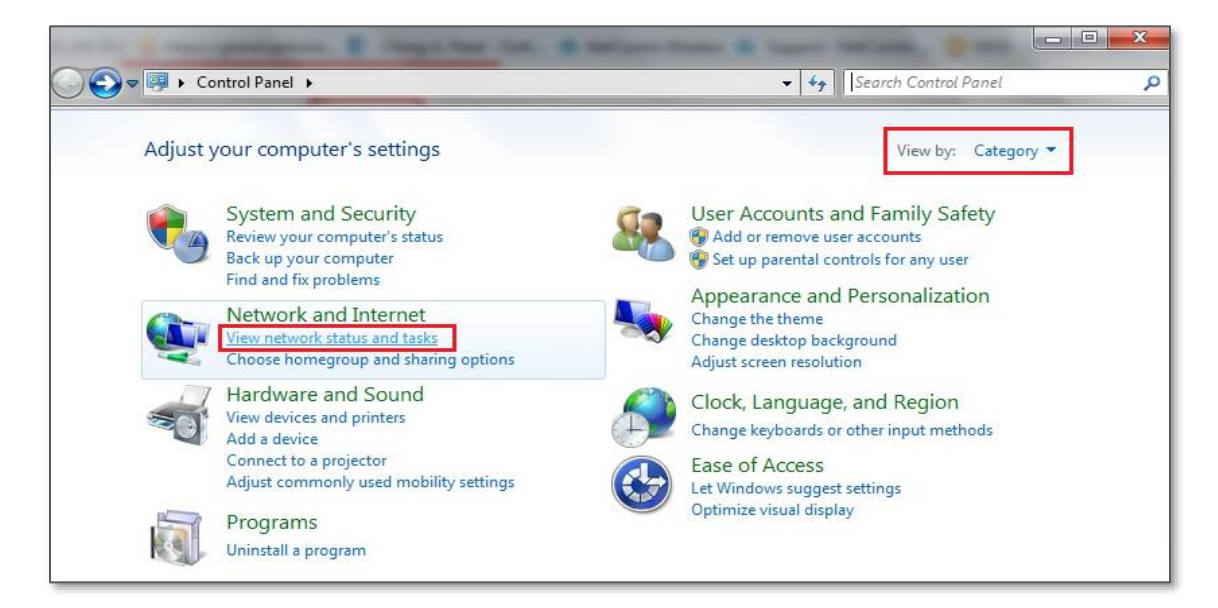

2 Click "Manage wireless networks". If it is not shown, proceed to Step 4.

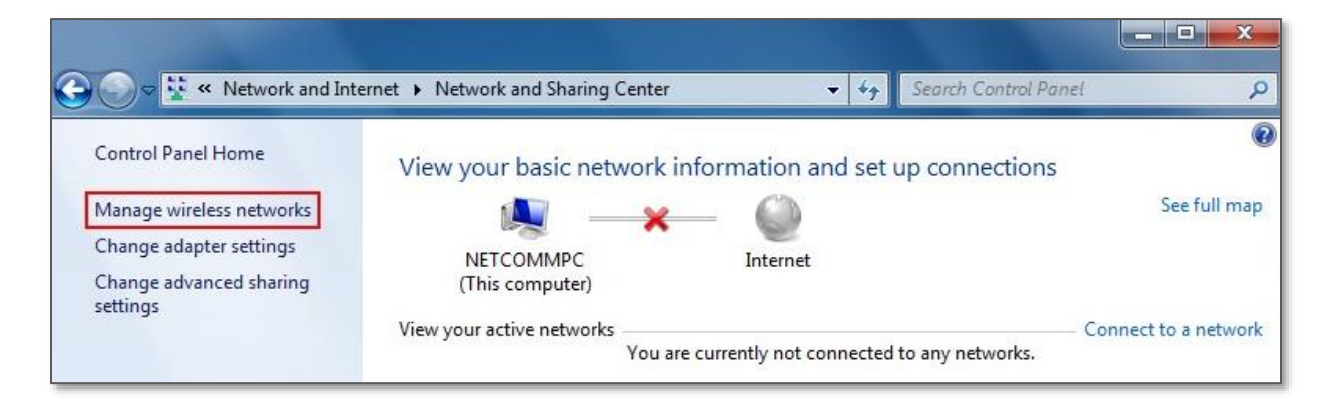

3 Select your Wi-Fi network name/SSID, right click and select **Remove network from the popup menu.** 

| Control Panel >                                                                                  | Network and Internet  Manage Wir                                                          | reless Networks            | Search Manage Wireless Networks |
|--------------------------------------------------------------------------------------------------|-------------------------------------------------------------------------------------------|----------------------------|---------------------------------|
| Manage wireless networl                                                                          | ks that use (Wireless Network                                                             | c Connection)              |                                 |
| Windows tries to connect to thes<br>Add Remove Move down A<br>Networks you can view, modify, and | e networks in the order listed below.<br>dapter properties Profile types N<br>reorder (3) | Network and Sharing Center | Ø                               |
| NetComm 8386                                                                                     | Security: WPA2-Personal Properties                                                        | Type: Any supported        | Automatically connect           |
| NetComm M2M<br>Support                                                                           | Remove network<br>Rename<br>Move down                                                     | Type: Any supported        | Automatically connect           |
| Sweet Home                                                                                       | Secondy, то не не полнат                                                                  | Type: Any supported        | Automatically connect           |

These are stored settings and passwords for connecting to the listed networks. If your Wi-Fi network name/SSID is not listed here, close this window and return to the "**Network and Sharing Center**".

4 Click **Yes** on the confirmation dialog box.

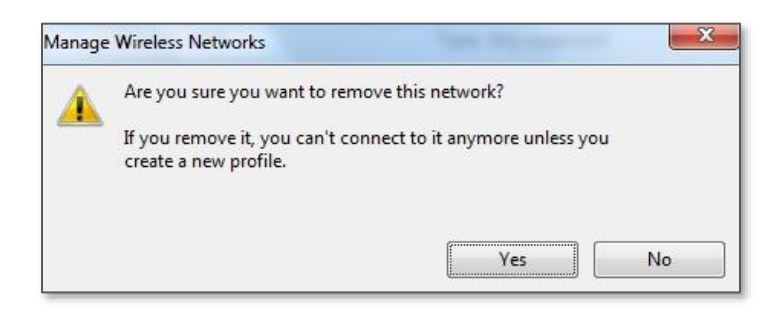

5 Click on "Change Adapter settings" on the left-hand side.

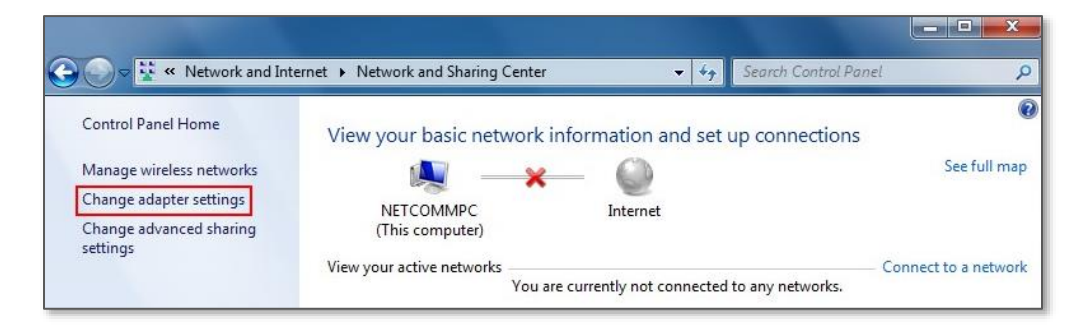

6 Right-click on "Wireless Network Connection" and select "Connect / Disconnect".

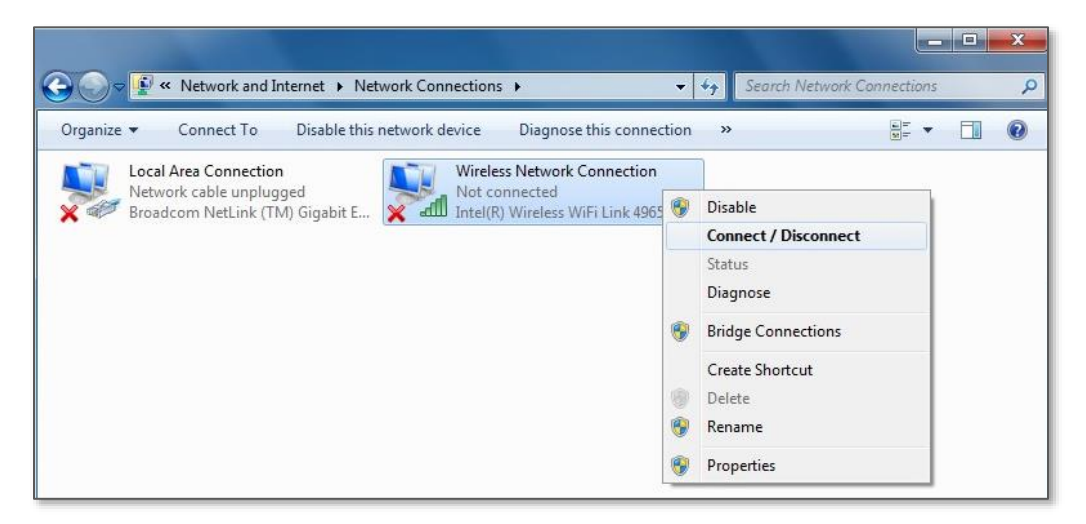

**Note** – If you cannot see a "Wireless Network Connection" item, your wireless adapter may not be installed or inserted correctly. Please check this before continuing with steps in this guide.

7 You should see a network listed with the **SSID** you obtained at the start of this guide. Select your wireless network and click "**Connect".** Enter your Wi-Fi security key/password and click OK. You will be connected to the Wi-Fi network (Example: NetComm 8386).

| NetComm 8386            | lin.        |                               | Wireless Network Connection | ^           |
|-------------------------|-------------|-------------------------------|-----------------------------|-------------|
| Connect automatically   | Connect     |                               | NetComm 8386 3 Co           | nnected 📶   |
| NetComm 2712            |             | Connect to a Network          | NetComm M2M Support         | line.       |
| NTC guest L5            | 2.1         | Type the network security key | NetComm Office WiFi         | 1000        |
| NTC-400 2.4GHz          | 2.1         | 2                             | NetComm 2712                | liter       |
| -<br>KenComm VDSL DSLAM |             | Security key:                 | NTC guest L5                | Sall        |
| NetComm 0426            |             |                               | NTC-400_2.4GHz              | Sall        |
| RonMTK                  |             |                               | KenComm VDSL DSLAM          | lite.       |
| Blackwatch              |             | UK L                          | NetComm 0426                | 100         |
| NTC-IT                  |             |                               | RonMTK                      | 1000        |
| Guest                   |             |                               | Blackwatch                  | 100         |
| Open Network and Sha    | ring Center |                               | Open Network and Sha        | ring Center |

Do not forget to disconnect your ethernet cable.

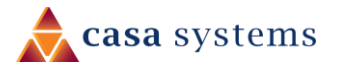

i

### Windows 8 / Windows 10

1 Click the **Windows button** on the bottom left corner of your screen and click **Settings**.

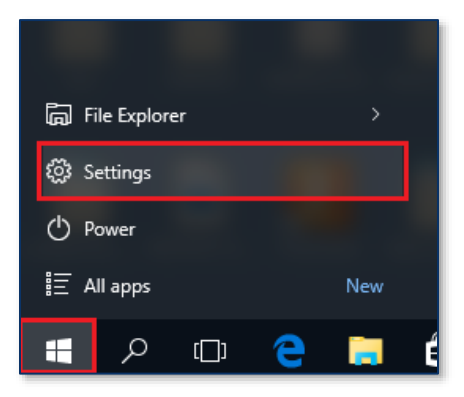

2 Click Network and Internet.

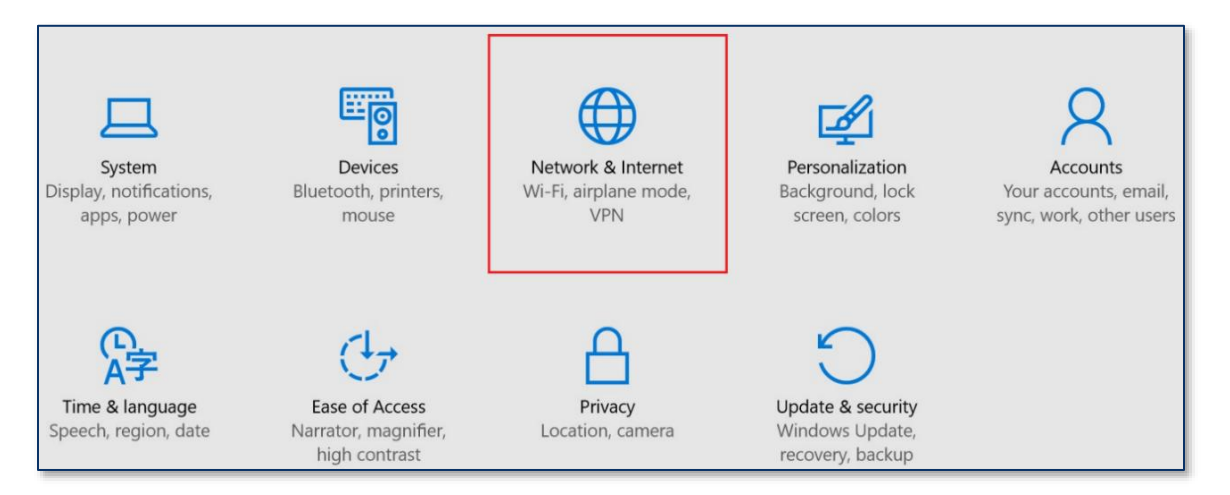

3 Click Wi-Fi, scroll down to the bottom in the right side and click manage Wi-Fi settings

| ← Settings           |                           |
|----------------------|---------------------------|
| K NETWORK & INTERNET |                           |
| Wi-Fi                | ♥ IFF Guest               |
| Airplane mode        | // Open                   |
| Data usage           | Staff_5G<br>Open          |
| VPN                  | Hidden Network<br>Secured |
| Dial-up              | Advanced options          |
| Ethernet             | Manage Wi-Fi settings     |

4 Find your Wi-Fi network name/SSID and click **Forget**.

| $\leftarrow$ | Settings                                                                      |
|--------------|-------------------------------------------------------------------------------|
| ្មែរ         | MANAGE WI-FI SETTINGS                                                         |
| Som<br>Ma    | ne settings are managed by your system administrator.<br>Anage known networks |
| (la          | NetComm 8386<br>Not shared                                                    |
|              | Share Forget                                                                  |
| (a           | NetComm 8459<br>Not shared                                                    |
| (a           | NetComm 8467<br>Not shared                                                    |
| (a           | NetComm 8823<br>Not shared                                                    |

5 Navigate back to Network and Internet > Wi-Fi.

| ← Settings                                                                  |                                                                                                    |
|-----------------------------------------------------------------------------|----------------------------------------------------------------------------------------------------|
| VI-FI<br>Airplane mode<br>Data usage<br>VPN<br>Dial-up<br>Ethernet<br>Proxy | Wi-Fi on NetCorm 6082 NetCorm 7964 Secured NetCorm 7864 Secured NetCorm 8386 Secured NetCorm 8386 Secured NetCorm 8386 Secured Secured NetCorm 8386 Secured Secured NetCorm 8386 Secured NetCorm 8386 Secured NetCorm 8386 Secured NetCorm 8386 Secured Secured NetCorm 8386 Secured Secured S |

- a Make sure Wi-Fi in turned **On**.
- b Select your Wi-Fi network name/SSID (Example: *NetComm 8386*)
- c Enter your Wi-Fi security key/password
- d Click Next.

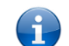

**Note** – If you cannot see a "Wireless Network Connection" item, your wireless adapter may not be installed or inserted correctly. Please check this before continuing with steps in this guide.

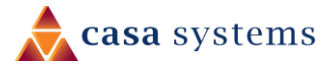

6 You will now be connected to Wi-Fi network. Please remember to disconnect your ethernet cable.

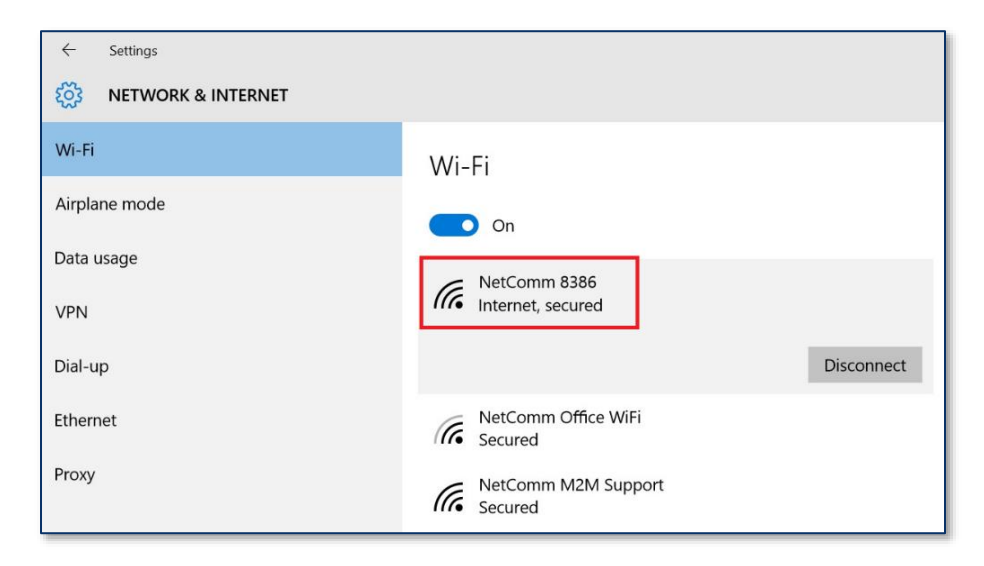

### iPhone

Your iPhone may be storing your old Wi-Fi password causing it not to connect to Wi-Fi network. On your iPhone, navigate to **Settings > Wi-Fi**.

- 1 Press the (i) symbol as in the snapshot below and
- 2 Press Forget this network and then
- 3 Click the **Forget** button in the popup dialog.

| vodafone AU                    | 9:05 AM<br>Wi-Fi | Ø 81% 페)       | ••••• vodafone AU 🖘 | 9:05 AM | ø 81% <b>■</b> 0<br>386 | ••••• vo | dafone AU 🗟      | 9:05 AM                       | 8386                     | 9 81% <b>m</b> i |
|--------------------------------|------------------|----------------|---------------------|---------|-------------------------|----------|------------------|-------------------------------|--------------------------|------------------|
| Wi-Fi                          |                  |                | Forget This Net     | work    |                         | Forge    | t This Net       | twork                         |                          |                  |
| <ul> <li>NetComm 83</li> </ul> | 86               | <b>₽ ≎</b> (j) | IP ADDRESS          | 2       |                         | IP ADD   | RESS             | 3                             |                          |                  |
| CHOOSE A NETWORK               | . 1              |                | DHCP                | BootP   | Static                  | D        | НСР              | BootP                         | St                       | atic             |
| 400Cong                        |                  | • ? ()         | IP Address          |         | 192.168.20.5            | IP Ac    | For              | get Wi-Fi N                   | Network                  | .20.5            |
| ASDM-Voice                     |                  | <b>₽</b> ╤ (j) | Subnet Mask         |         | 255.255.255.0           | Subr     | "No<br>Your iPho | etComm 8<br>one and other     | 386" ?<br>devices using  | 255.0            |
| BandSteering                   | Test             | <b>₽</b> ╤ (j) | Router              |         | 192.168.20.1            | Route    | iCloud Key       | ychain will no<br>Wi-Fi netwo | longer join this<br>ork. | .20.1            |
| Blackwatch                     |                  | a 🗢 🚺          | DNS                 | 19      | 2.168.20.1, 0.0.0.0     | DNS      | Canc             | el                            | Forget                   | 0.0.0            |

Scan for the Wi-Fi network name/SSID and enter new Wi-Fi security key/password again.

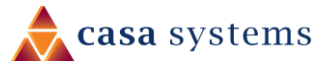

| •••••• vodafone AU 4G     3:34 PM       Settings     Wi-Fi | Ø 79% <b>E</b> D   | ●●●●● vodafone AU 4G 3:35 PM © 79% ■●<br>Enter the password for "NetComm 8386" | •••••• vodafone AU               | 0 79% 💼)           |
|------------------------------------------------------------|--------------------|--------------------------------------------------------------------------------|----------------------------------|--------------------|
| NetComm 8386                                               | <b>₽ \$ (</b> ]    | Cancel Enter Password Join                                                     | Wi-Fi                            |                    |
| NetComm 8547                                               | <b>₽</b> 중 (j)     | Password •••••                                                                 | <ul> <li>NetComm 8386</li> </ul> | ∎ <del>?</del> (Ì) |
| NetComm 9202                                               | • 🗟 (i)            | 2                                                                              | CHOOSE A NETWORK                 |                    |
| NetComm 9375 test                                          | <b>₽</b> ╤ (j)     | 4                                                                              | 400Cong                          | <b>a</b> ≈ (j)     |
| NetComm M2M Support                                        | <b>₽ ╤ (j</b>      |                                                                                | BandSteeringTest                 | ₽ ङ (j)            |
| NetComm Office WiFi                                        | ∎ <del>?</del> (j) |                                                                                | Blackwatch                       | ₽ ङ (j)            |

### Android

Your android phone may be storing your old Wi-Fi password causing it not to connect to Wi-Fi network.

On your android phone, navigate to **Settings > Connections > Wi-Fi**.

Press Wi-Fi network name (Example: NetComm 8386) as in the snapshot below and press Forget.

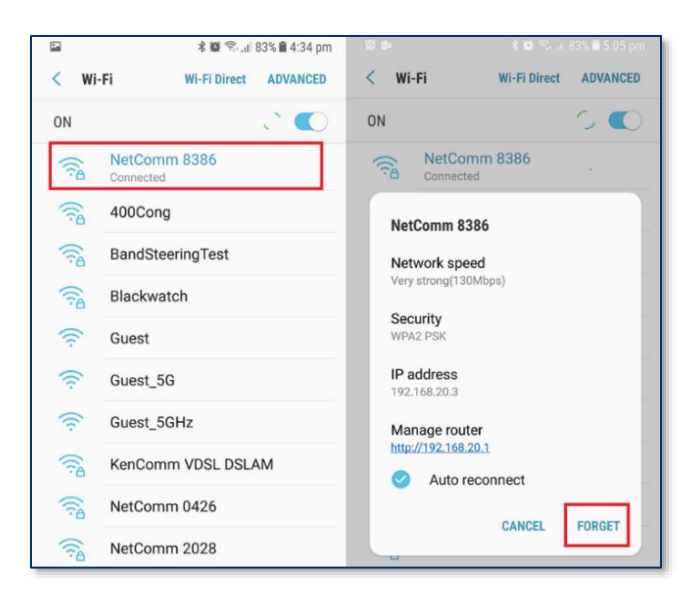

Scan for the Wi-Fi network name/SSID and enter new Wi-Fi security key/password again.

| S 8 9 1             | 84% 🖹 4:29 pm 🛛 🗳 | \$100 th.         | al 83% 🛢 4:29 pm 🔄 | 1 <b>0</b> 1 1      | 83% <b>8</b> 4.32 pm |          | \$ <b>0</b> %_1    | 83% 🛢 4:34 pm |
|---------------------|-------------------|-------------------|--------------------|---------------------|----------------------|----------|--------------------|---------------|
| < CONNECTIONS       | Q (               | Wi-Fi Direct      | ADVANCED < Wi-I    | Wi-Fi Direct        | ADVANCED             | < Wi-Fi  | Wi-Fi Direct       | ADVANCED      |
| Wi-Fi               | 0                 | n <b>2</b>        | Net                | omm 8386            |                      | ON       | 4                  | .` 🔿          |
| Wi-Fi calling       |                   | RetComm 8386      | Passi              |                     |                      | Conne    | Comm 8386<br>ected |               |
| Olument             |                   | RetComm 8547      |                    | ··· V               | - 1                  | <u> </u> | Cong               |               |
| On                  |                   | RetComm 8673      | 0                  | Show password       |                      | Sa Band  | dSteeringTest      |               |
| Phone visibility    |                   | RetComm M2M Sup   | pport 🦉            | Auto reconnect      |                      | Blac     | kwatch             |               |
| and transfer files. |                   | RetComm Office Wi | FI                 | snow advanced optio | ris                  | Gue      | st                 |               |
| Data usage          | î .               | NTC guest L5      |                    | CANCEL              | CONNECT              | Gue      | st 5G              |               |

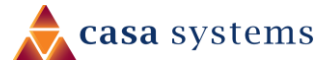

### Mac OS X

- 1 Click on the **Airport/Wi-Fi** icon at the top right corner of the screen as shown below.
- 2 Scroll down and click "Open Network Preferences...".

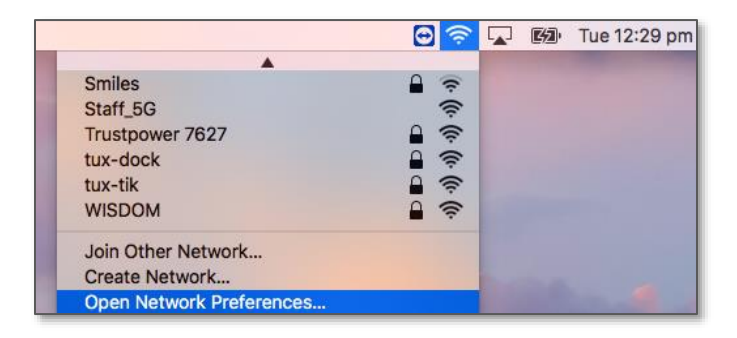

3 Select **Wi-Fi** and then select the **Advanced...** button.

|                                   | Network                       | Q Search                                                            |  |  |  |
|-----------------------------------|-------------------------------|---------------------------------------------------------------------|--|--|--|
| Location: Automatic               |                               |                                                                     |  |  |  |
| • Wi-Fi<br>Connected              | Status: Connect               | ted Turn Wi-Fi Off                                                  |  |  |  |
| Bluetooth PAN     Not Connected   | the IP add                    | iress 192.168.20.4.                                                 |  |  |  |
| Thundethernet                     | Network Name: NetCor          | nm 8386 ᅌ                                                           |  |  |  |
| USB 10/00 LAN      Not Connected  | Ask to                        | o join new networks                                                 |  |  |  |
| USB 10/100 LAN      Not Connected | no kno<br>to man              | wn networks are available, you will have<br>ually select a network. |  |  |  |
| USB 10/LAN 2      Not Connected   |                               |                                                                     |  |  |  |
| Thundet Bridge                    |                               |                                                                     |  |  |  |
|                                   |                               |                                                                     |  |  |  |
| + - &-                            | ☑ Show Wi-Fi status in menu l | bar Advanced ?                                                      |  |  |  |
| Click the lock to make ch         | nanges.                       | Assist Me Revert Apply                                              |  |  |  |

4 Select your Wi-Fi network name (*Example: NetComm 8386*), click "–" as shown below, check **I Remove** and **OK**.

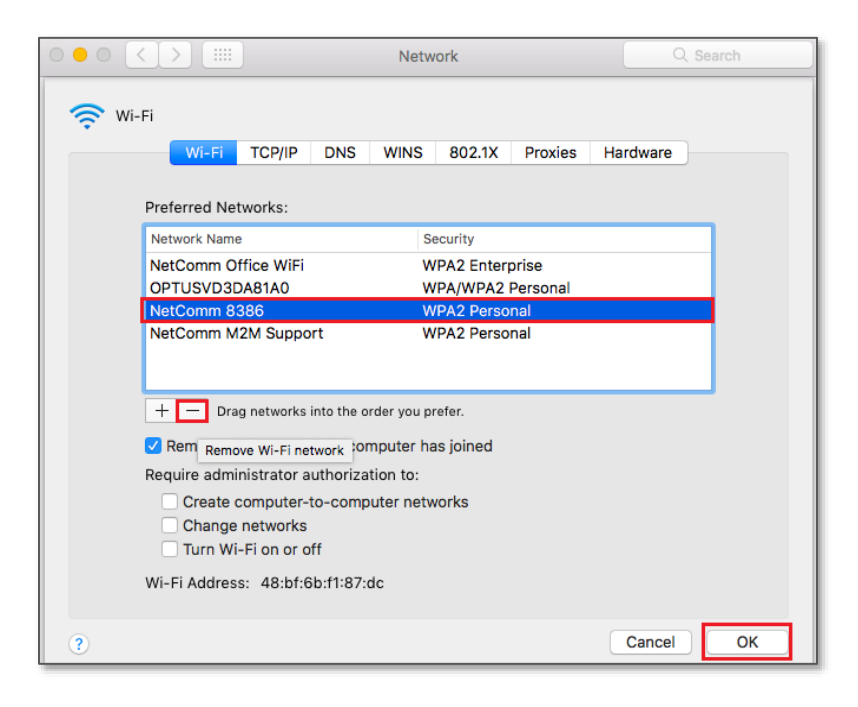

5 Click Apply

| ••• < >                                                           | Network                  |                                                      | Q Search                         |  |
|-------------------------------------------------------------------|--------------------------|------------------------------------------------------|----------------------------------|--|
| Locat                                                             | ion: Automatic           | •                                                    |                                  |  |
| • Wi-Fi<br>Connected                                              | Status: Co               | nnected                                              | Turn Wi-Fi Off                   |  |
| Bluetooth PAN     Not Connected                                   | Wi-<br>and               | Fi is connected to NetC<br>has the IP address 192    | Comm M2M Support<br>2.168.100.8. |  |
| Thundethernet      Not Connected                                  | Network Name: N          | etComm M2M Supp                                      | ort 🗘                            |  |
| USB 10/00 LAN      Not Connected                                  |                          | Ask to join new networks will be in                  | vorks                            |  |
| USB 10/100 LAN      Not Connected                                 |                          | no known networks are a<br>to manually select a netw | vailable, you will have<br>vork. |  |
| • USB 10/LAN 2                                                    |                          |                                                      |                                  |  |
| Thundet Bridge                                                    |                          |                                                      |                                  |  |
|                                                                   |                          |                                                      |                                  |  |
| + - &-                                                            | 🗹 Show Wi-Fi status in n | nenu bar                                             | Advanced ?                       |  |
| Click the lock to prevent further changes. Assist Me Revert Apply |                          |                                                      |                                  |  |

6 Scan for the Wi-Fi network name/SSID and enter new Wi-Fi security key/password again. You should see a list of Wi-Fi network name along with your Wi-Fi network name/SSID (Example: NetComm 8386). Click your Wi-Fi network name/SSID to connect to this network.

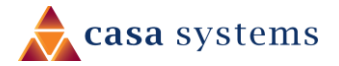

|              | <u></u>      |      | Fri 10:51 am |
|--------------|--------------|------|--------------|
| A            |              |      |              |
| NetComm 8386 | ê (          |      |              |
| Eltons24     | <b>₽</b> ( , |      |              |
| Eltons58     |              |      |              |
| Guest_5G     | ((:-         | 1000 |              |

7 Enter your Wi-Fi security key/password and click Join to connect to the Wi-Fi network.

| (î• | The Wi-Fi<br>WPA2 pas | network "NetComm 8386" requires a<br>sword.                      |
|-----|-----------------------|------------------------------------------------------------------|
|     | Password:             | <ul> <li>Show password</li> <li>Remember this network</li> </ul> |
| ?   |                       | Cancel Join                                                      |

If you enter an incorrect Wi-Fi security key, a message will appear, and you will be prompted to enter the correct key again.

The Airport icon will now have black lines to indicate signal strength. To see if the wireless is connected, click on the Airport icon again. You should be able to see Tick on your connected Wi-Fi network.

|                                               | <b>1</b>                | <b>I</b> | Fri 10:56 am              |
|-----------------------------------------------|-------------------------|----------|---------------------------|
| Wi-Fi: Looking for Networks<br>Turn Wi-Fi Off |                         |          |                           |
| ✓ NetComm 8386                                | A 🔅                     |          |                           |
| ASDM-AP                                       | ê 🤶                     |          |                           |
| ASDM-GUEST                                    | 9 🛜                     |          | CONTRACTOR OF STREET, ST. |
| ASDM-Voice                                    | 9 🛜                     |          |                           |
| Blackwatch                                    | <b>₽</b> (\$\overline\$ |          |                           |

After completing the steps above, you should now be connected to your wireless network and able to surf the internet. Please remember to disconnect your ethernet cable.

# I am connected to my Wi-Fi network but unable to browse internet

Check if you are using static IP address of different network range. It is mandatory to use automatic IP address from modem.

1 Press Windows + R key in your keyboard.

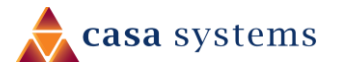

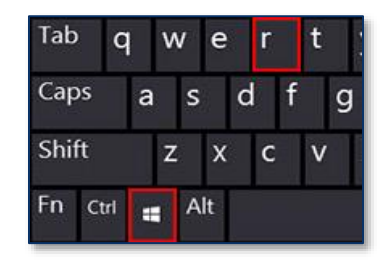

2 In Run command, type **ncpa.cpl** and press enter. It will open Network connections window.

| 🖅 Run | ×                                                                                                    |
|-------|----------------------------------------------------------------------------------------------------|
|       | Type the name of a program, folder, document, or Internet<br>resource, and Windows will open it for you. |
| Open: | ncpa.cpl ~                                                                                               |
|       |                                                                                                    |
|       | OK Cancel <u>B</u> rowse                                                                                 |

3 Right click "Wireless Connection" connection and 1) click "Properties", 2) Click "Internet Protocol Version 4 (TCP/IPv4) and 3) Click properties, 4) Click "Obtain an IP address automatically", 5) Click OK and 6) Click OK again.

| 🕞 🔵 – 👰 🕨 Control Panel 🕨 Network and Internet 🕨 Netw                                                                                                    | vork Connections 🔸                                                                                  | 👻 🐓 Search N                                                                        |  |  |  |
|----------------------------------------------------------------------------------------------------|----------------------------------------------------------------------------------------------------|-------------------------------------------------------------------------------------|--|--|--|
| Organize 🔻 Connect To Disable this network device Diagnose this connection Rename this connection View status of this connection »                                                                                                    |                                                                                                    |                                                                                     |  |  |  |
| Local Area Connection<br>corp.netcomm.com.au<br>Intel(R) Ethernet Connection (2) I<br>VMware Network Adapter VMnet8<br>Enabled<br>VMware Virtual Ethernet Adapter                                                                                                    | rea Connection 2<br>k 31<br>PCIe GBE Family Controller<br>Disable<br>Connect / Disconnect<br>Status | Internet Protocol Version 4 (TCP/IPv4) Properties                                   |  |  |  |
| Wireless Network Connection Properties                                                                                                    | Diagnose                                                                                            | Obtain an IP address automatically     Use the following P address:                 |  |  |  |
| Networking         Sharing           Connect using:         Image: Connect using:           Image: Connect using:         Image: Connect using: Connect using: | Create Shortcut Delete                                                                              | IP address:                                                                         |  |  |  |
| Configure This connection uses the following items:                                                                                                    | Rename     Properties                                                                               | Obtain DNS server address automatically     Use the following DNS server addresses: |  |  |  |
| Client for Microsoft Networks                                                                                                    | 1                                                                                                   | Preferred DNS server:                                                               |  |  |  |
| Go Packet Scheduler      Ge File and Printer Sharing for Microsoft Networks                                                                                                    |                                                                                                    | Validate settings upon exit                                                         |  |  |  |
| Install Uninstall Properties                                                                                                    |                                                                                                    | OK Cancel                                                                           |  |  |  |
| Description<br>Transmission Control Protocol/Internet Protocol. The adjust<br>wide area network protocol that provides communication<br>across diverse interconnected networks.                                                                                                    |                                                                                                    |                                                                                     |  |  |  |
| Cancel                                                                                                    |                                                                                                    |                                                                                     |  |  |  |

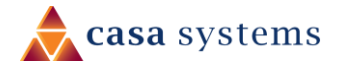

## Should I choose 2.4 GHz or 5 GHz?

As the name suggests, 2.4 GHz and 5 GHz operate on different frequencies. The primary differences between the 2.4 GHz and 5GHz wireless frequencies are area coverage and bandwidth. 5GHz provides faster data rates at a shorter distance, whereas 2.4GHz offers coverage for farther distances, but may perform at slower speeds.

In most cases, 5 GHz has higher bandwidth but less area coverage. The reason being higher frequency signals cannot penetrate solid objects like walls and floors. 5 GHz is suitable for streaming video and online gaming (Television and Gaming device should be closer to the modem). The 2.4 GHz has lower bandwidth but larger area coverage. Commonly, 2.4 GHz is used to browse internet using mobile client devices such as Laptop, Mobile or Pad.

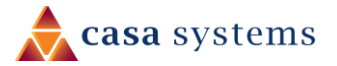